### AQUI VEREMOS COMO PODEMOS CONSULTAR OU IMPRIMIR RELATÓRIOS PARA CADA OPERAÇÃO EFETUADA NO SISTEMA COMERCIAL.

A-1- CONSULTA/RELATÓRIOS –CADASTRO/COMPRAS/TRANSFERÊNCIAS GERENCIAIS. (RETAGUARDA)

#### Cadastros:

Mostra todos os cadastros de fornecedores, funcionários e contas ( dentro de

Suas respectivas (classes ) detalhadamente.

#### Produtos:

Mostra todos os cadastros de grupos, cores, tamanhos. E a Lista de Preços que Divide-se em duas partes, que é, **Preços dos Fornecedores** constando o fornecedor, código,

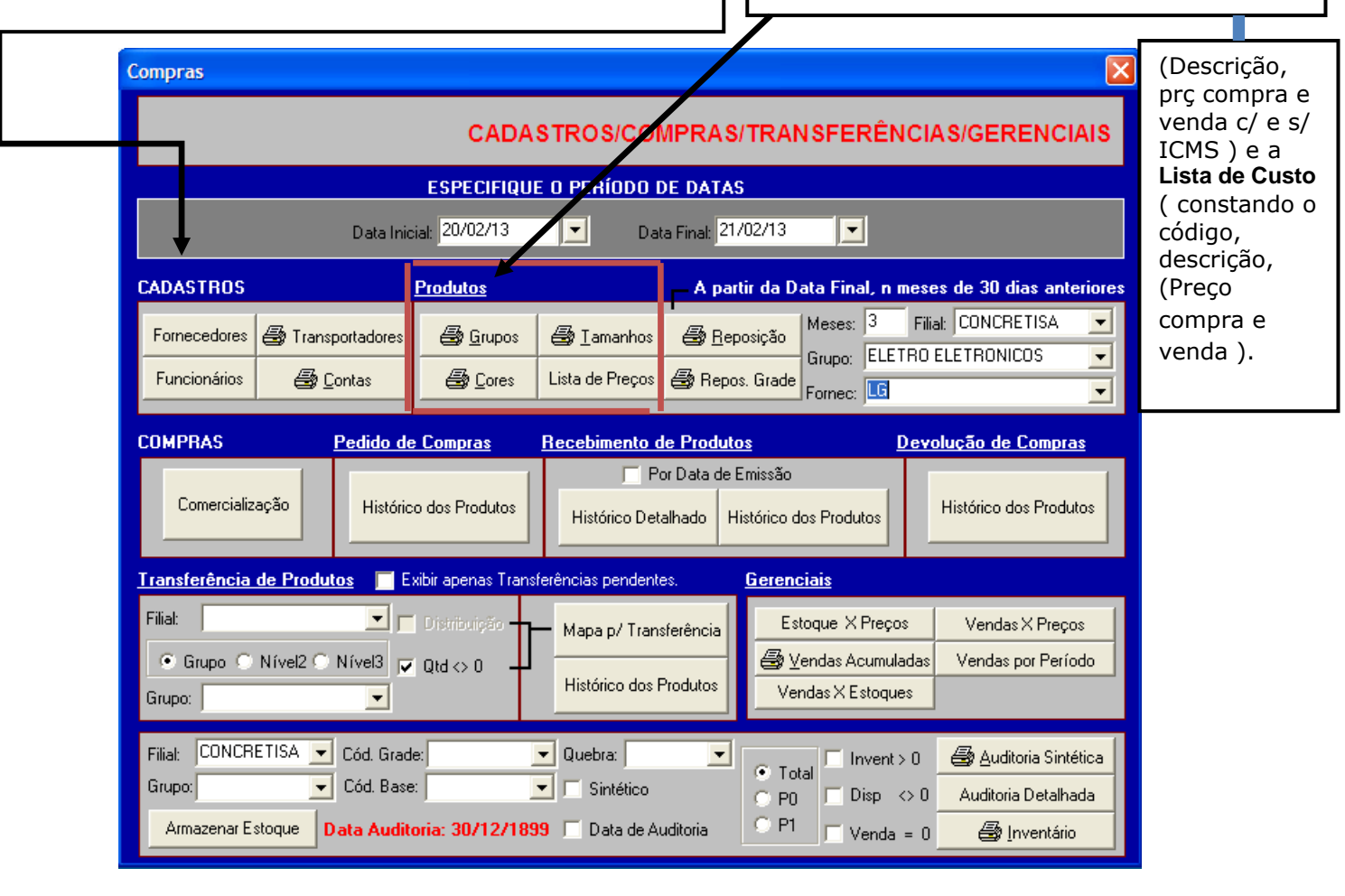

### **REPOSIÇÃO:** Apresentará todos os produtos a serem pedidos para reposição de estoque. (Só Funcionando (para quem sempre trabalha com os mesmos produtos). Const. Qtd. Disp – é de quanto em quanto tempo se quer comprar (por quanto tempo servirá o Estoque Qtd reposição 1 – quanto você deseja comprar (meses), sem considerar o estoque disponível; (vend méd \* cte qtd rep) Qtd reposição 2 – leva em consideração o estoque disponível;

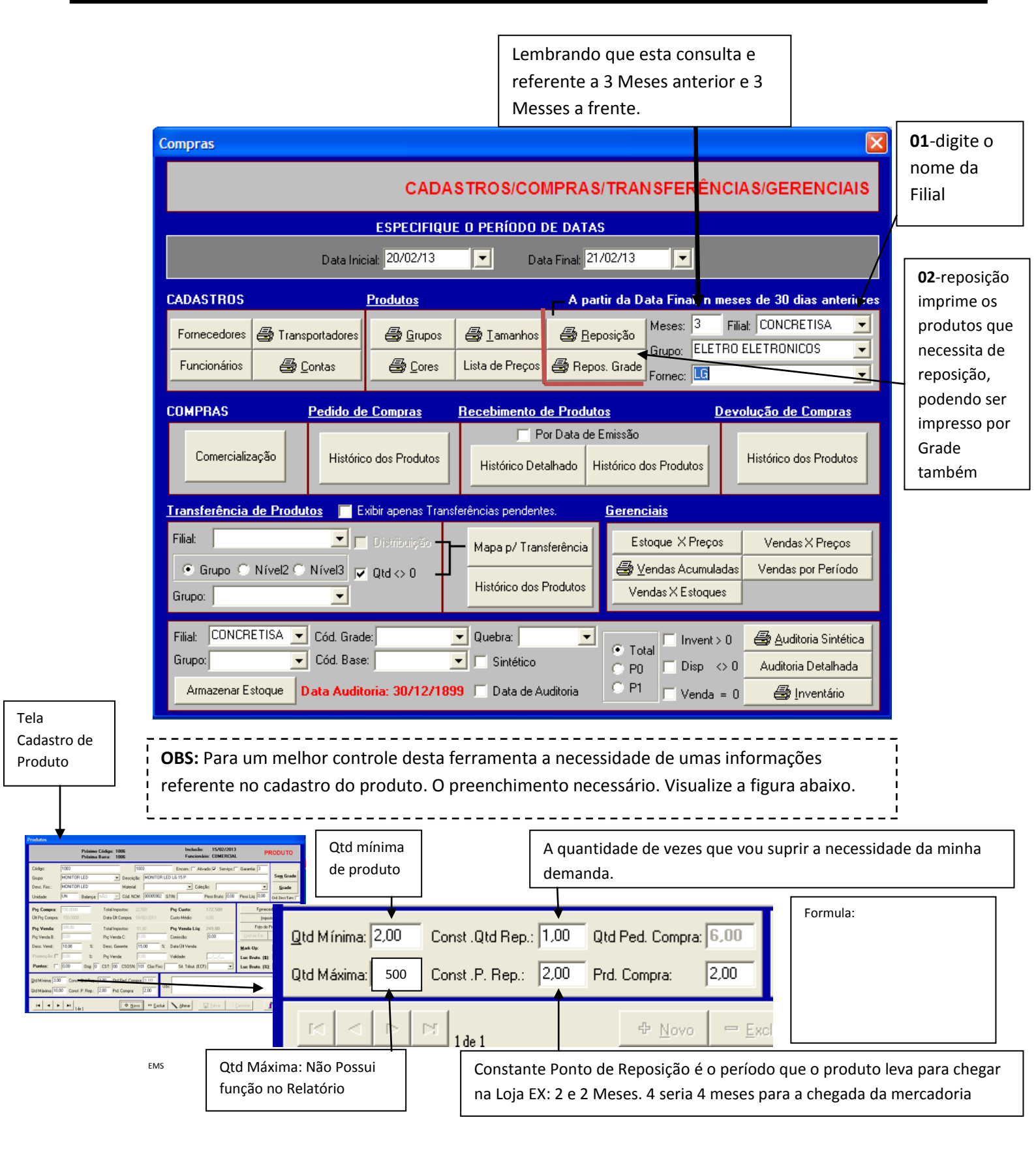

|                   |                     |         | <u>Q</u> td Mí<br>Qtd Má | nima: 2<br>áxima: | ,00<br>500, | Const .Qtd F<br>Const .P. Re | Re <u>p.:</u> 1,0<br>ep: 2,0 | 0 Qtd F<br>0 Prd. 1 | <sup>p</sup> ed. Comp<br>Compra: | ora: <b>6,00</b><br>2,00 |             |
|-------------------|---------------------|---------|--------------------------|-------------------|-------------|------------------------------|------------------------------|---------------------|----------------------------------|--------------------------|-------------|
|                   |                     |         | м                        |                   |             | 1 de 1                       |                              |                     | ⊕ <u>1</u> ov                    | /0 = <u>E</u> x          | ici         |
| CONCRET           | ISA                 |         |                          |                   |             |                              |                              | PROD                | UTO S P                          | ARA REP                  | DSI ÇÃO     |
| Período: 27/11/20 | 012 a 25/02/2013    |         |                          |                   |             |                              |                              |                     | lmis                             | são: 25/02/20            | )13 13:50:3 |
| Código            | Descrição           |         | Disp                     | Ped.              | Mín.        | Vnd Média                    | Pto. Rep.                    | Qtd Rep. 1          | Qtd Rep. 2                       | Prd Compra               | Máx         |
| ELETRO ELETRON    | ICO                 | MONITOR | MONITO                   | OR LED            |             |                              |                              |                     |                                  |                          |             |
| 1003              | MONITOR LED LG 15 P |         | 0,000                    | 0,000             | 2,00        | 3,6667                       | 10,0000                      | 3,6667              | 5,6667                           | 1,5454                   | 500         |

# COMPRAS: COMERCIALIZAÇÃO

Tirá-lo antes de fazer um pedido, com ele nós podemos ver a situação do produto para auxiliar na hora da negociação com o fornecedor, colocando um Determinado período. O **Histórico para Fornecedor** serve para que o representante possa analisar os Produtos dele na loja (recebimento + venda + disponível.). A Comercialização mostra o Lucro Bruto Previsto (quanto pretende ganhar em cima do produto desde que não tenha desconto), Lucro Bruto %, é quanto ganhou vendendo (claro, que, dando o desconto ele perde), ou seja, esse botão serve para negociar.

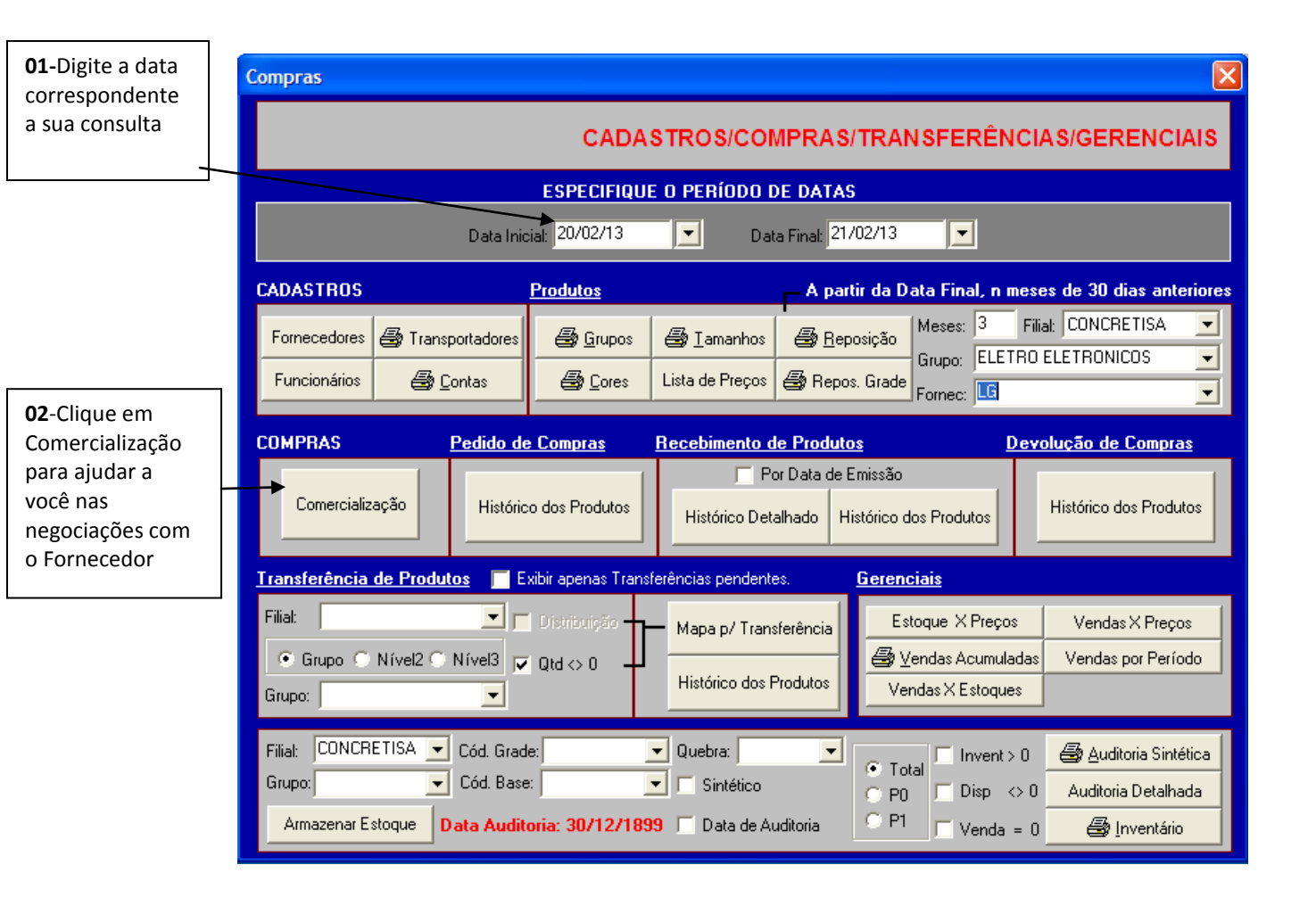

### **PEDIDO DE COMPRAS**

Mostra a quantidade que foi pedida e a que ainda está pendente.

| <b>01</b> -Digite a data correspondente | Compras                                                                                                    | ×                                                |
|-----------------------------------------|----------------------------------------------------------------------------------------------------|--------------------------------------------------|
| a sua consulta                          | CADASTROS/COMPRAS                                                                                                    | /TRANSFERÊNCIAS/GERENCIAIS                       |
|                                         | ESPECIFIQUE O PERÍODO DE DATA                                                                                                    | 6                                                |
|                                         | Data Inicial: 01/02/13 💽 Data Final: 25                                                                                                    | /02/13                                           |
|                                         | CADASTROS <u>Produtos</u> A par                                                                                                    | tir da Data Final, n meses de 30 dias anteriores |
| <b>02</b> - Clique em                   | Fornecedores 🛃 Transportadores 🖨 Grupos 🖨 Iamanhos 🖨 Bep                                                                                                    | posição Meses: 3 Filial:                         |
| Histórico dos                           | Funcionários 🔿 Contas 🛃 Cores Lista de Preços 🚭 Repo                                                                                                    | s. Grade                                         |
| Produtos                                | COMPRAS Pedido de Compras Recebimento de Produto                                                                                                    | os Devolução de Compras                          |
|                                         | Comercialização Histórico dos Produtos Histórico Detalhado H                                                                                                    | Emissão<br>listórico dos Produtos                |
|                                         | <u>Transferência de Produtos</u> 📄 Exibir apenas Transferências pendentes.                                                                                                    | Gerenciais                                       |
|                                         | Filia: Distribuição - Mapa p/ Transferência                                                                                                    | Estoque X Preços Vendas X Preços                 |
|                                         | • Grupo ○ Nível2 ○ Nível3 ▼ Qtd <> 0          Grupo:                                                                                                    |                                                  |
|                                         | Filial:       CONCRETISA       Cód. Grade:       Quebra:       Image: Cód. Grade:         Grupo:       Cód. Base:       Image: Cód. Base:       Image: Sintético         Armazenar Estoque       Data Auditoria:       30/12/1899       Image: Data de Auditoria | O     Total     Invent > 0                       |
|                                         | Figura abaixo mostra uma tela após clicar em<br>Pedido de Compras - Histórico dos Produtos                                                                                                    | n Histórico dos Produtos                         |
|                                         | PEDIDO DE CO                                                                                                    | MPRAS - HISTÓRICO DOS PRODUTOS                   |
|                                         | Data Inicial: 01/02/13 Data Final: 25                                                                                                    | i/02/13                                          |
|                                         | Pedido         Num. Forn.         Chegada         Data         Fornecedor         Código           1         20/02/2013         LG         1000                                                                                                    | Descrição A                                      |
|                                         |                                                                                                    |                                                  |
|                                         |                                                                                                    | Total Pedido: 550,00                             |
|                                         | Ordenação Padrão: Data de Entrada e Fornecedor                                                                                                    |                                                  |
|                                         | 🖉 Imprimir 💿 Analítico 💿 Sintético 🛛 Quebrar 1: Cód Base                                                                                                    | Quebra 2:                                        |
| visualizar e imprimir                   | FIM                                                                                                    |                                                  |

## **RECEBIMENTO DE PRODUTOS: HISTÓRICO DETALHADO**

Mostra os dados totais da nota Fiscal, enquanto o **Histórico dos Produtos** – mostra os produtos mais detalhadamente, no caso do preço venda gerado é só quem trabalha com **markup**, no botão **Simplificado** mostra o imposto total, enquanto que no **Detalhado** mostra os impostos detalhadamente sobre cada produto.

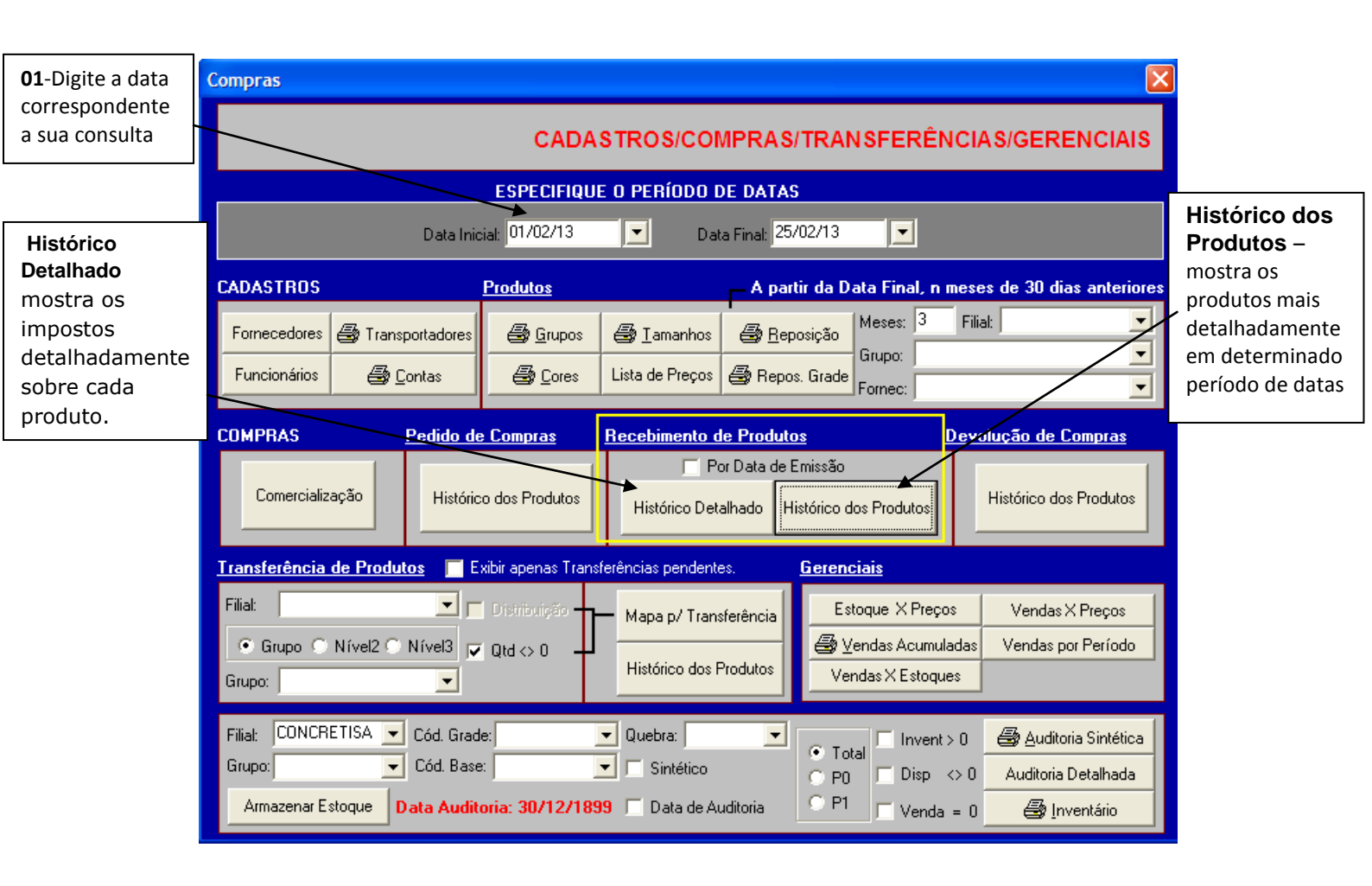

FIM

### Devolução de Compras

Mostra as quantidades devolvidas ao fornecedor e as que estão pendentes com eles.

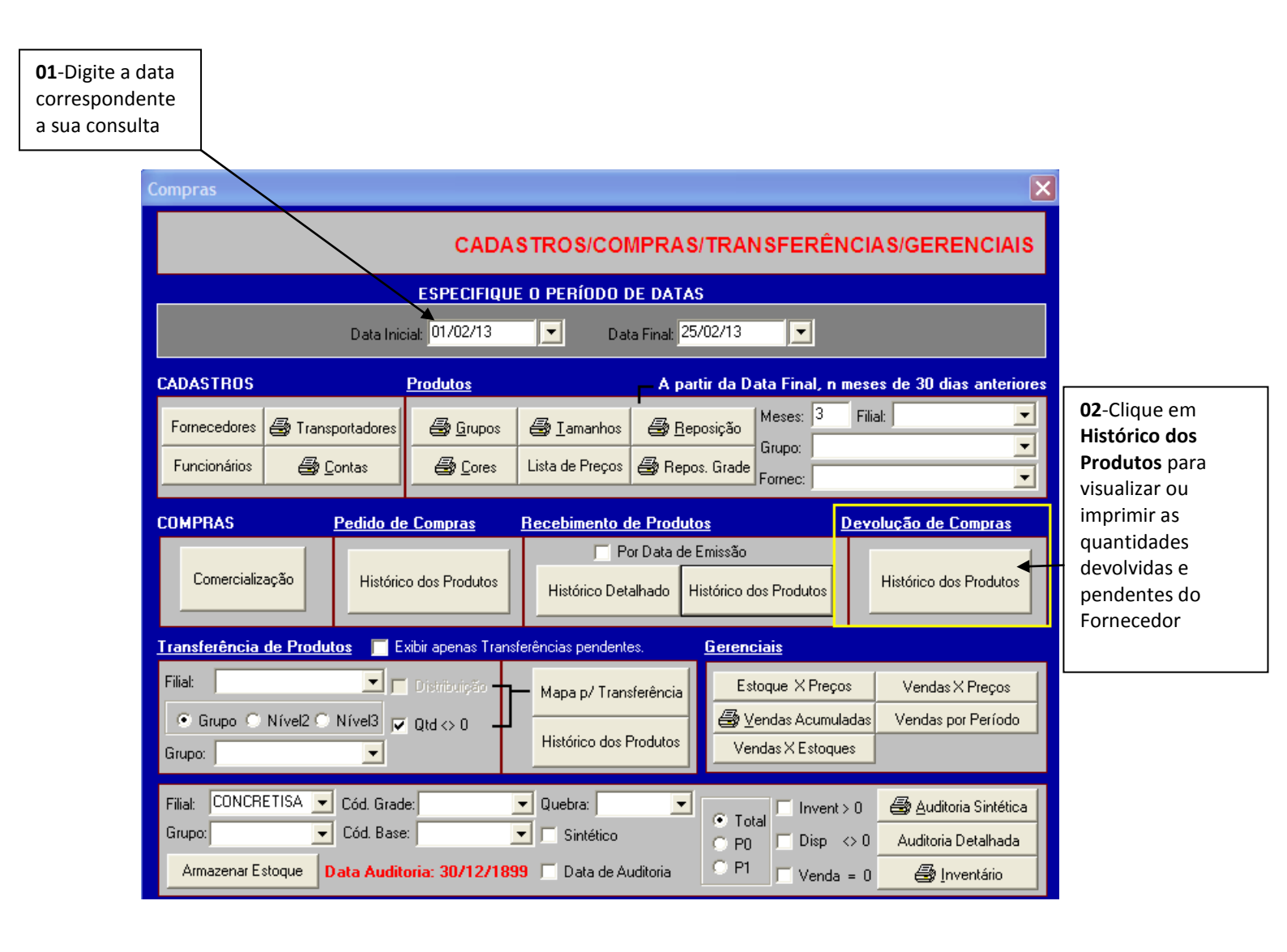

EMS

# TRANSFERÊNCIA DE PRODUTOS: MAPA PARA TRANSFERÊNCIA

Escolhendo um determinado grupo ele informará todas as quantidades de cada filial incluindo o escritório para serem transferidas de acordo com a necessidade de cada loja. **Histórico dos produtos** – mostra todos Os produtos que foram transferidos em um determinado período.

OBS.: Ativado quando escolhe uma filial, mostra o que está disponível no escritório para a loja.

|                                                                                                    | Compras                                                                                                    |                                                                                                    |
|----------------------------------------------------------------------------------------------------|----------------------------------------------------------------------------------------------------|----------------------------------------------------------------------------------------------------|
|                                                                                                    | CAE                                                                                                    | DASTROS/COMPRAS/TRANSFERÊNCIAS/GERENCIAIS                                                                                                    |
| <b>01</b> -Digite a data                                                                                                    | ESPECIFIC                                                                                                    | QUE O PERÍODO DE DATAS                                                                                                    |
| correspondente<br>a sua consulta                                                                                                    | Data Inicial: 01/02/13                                                                                                    | Data Final: 25/02/13                                                                                                    |
|                                                                                                    | CADASTROS Produtos                                                                                                    | — A partir da Data Final, n meses de 30 dias anteriores                                                                                                    |
|                                                                                                    | Fornecedores 🚑 Transportadores 🚑 <u>G</u> rupo                                                                                                    | ns 🛃 Iamanhos 🛃 Reposição Meses: 3 Filial: CONCRETISA 🔽                                                                                                    |
|                                                                                                    | Funcionários 🚭 Contas 😂 Cores                                                                                                    | s Lista de Preços 🚑 Repos. Grade Fornec:                                                                                                    |
|                                                                                                    | COMPRAS <u>Pedido de Compras</u>                                                                                                    | Recebimento de Produtos Devolução de Compras                                                                                                    |
| 02-<br>Transferência<br>de Produtos                                                                                                    | Comercialização Histórico dos Produtos                                                                                                    | s     Histórico Detalhado     Histórico dos Produtos                                                                                                    |
| ser consultada,<br>se é por grupo<br>ou nível escolha<br>qual exibição<br>para sua<br>consulta                                                                                 | Transferência do Produtos       Exibir apenas Tr         Filial:       CONCRETISA       Distribuição         Image: Strategie de Concentration de Concentration de Concentratina de Concentration de Concentration de Conce | Gerenciais         Mapa p/ Transferência       Estoque X Preços       Vendas X Preços         Histórico dos Produtos       Vendas X Estoques                                                                                                    |
|                                                                                                    | Filia: CONCRETISA  Cód. Grade: Grupo: Cód. Base: Armazenar Estoque Data Auditoria: 30/12/                                                                                                    | Quebra:       ▼       Invent > 0                                                                                                    |
| Mapa para Transferência de<br>Data Iniciai: 01/02/13<br>Forrecedor<br>HIPER BOMBREÇO SUPERIME<br>HIPER BOMBREÇO SUPERIME<br>HIPER BOMBREÇO SUPERIME<br>HIPER BOMBREÇO SUPERIME | Mercadorias         MAPA PARA TRANSFERÊNCIA DE MERCADOR           Data Final:         25/02/13           Códgo Base         Cádgo           000         DOURADO EM POSTAS           001         1001           1001         FORTEPOR C 812           003         1003           1003         1003 FSUFLECES DE 15 P           1003         1003 FSUFLETROLLY SOBET VERMELHA 1                                                                                                    | As figuras abaixo mostram um<br>relatório após clicar na opção<br>Map p/ transferência.                                                                                                    |
| Clique Mass of Land                                                                                                    | s Produtos<br>Mer Filos Quebra 1: Códgo Base Quebra 2: Coleção Zabela (DINHEIRO ) E                                                                                                    | CONCRETISA         MAPA PARA TRANSFERÊNCIA DE MERCADOR           Periode 01/02/13 a 25/02/13         Emilio         25/02/03 12/2           Câtap beneție         11         Tata de ported         25/02/03 12/2           Câtap beneție         11         Tata de ported         10           Câtap beneție         10         10         10           Câtap beneție         10         10         10           Câtap beneție         10         10         10           Câtap beneție         10         10         10           Câtap beneție         10         10         10           Catap beneție         10         10         10           Catap de la contrategie         10         10         10           Catap de la contrategie         10         10         10           Tatatale 0         10         10         10           Tatatale 0         10         10         10           Tatatale 0         10         10         10           Tatatale 0         10         10         10 |

## GERENCIAIS

Estoque X Preço de Custo – apresenta quanto vale seu estoque a nível de prç de compra, custo e venda.

| ompras                                                                                                    |                                                                                                    |                                                                                                    |                                                                                                    |                                                                                                    |                                                                                                    |                          |                                |                               |   |
|----------------------------------------------------------------------------------------------------|----------------------------------------------------------------------------------------------------|----------------------------------------------------------------------------------------------------|----------------------------------------------------------------------------------------------------|----------------------------------------------------------------------------------------------------|----------------------------------------------------------------------------------------------------|--------------------------|--------------------------------|-------------------------------|---|
|                                                                                                    | CADAS                                                                                                    | TROS/COMPRAS/TRA                                                                                                    |                                                                                                    | GERENC                                                                                                    | IAIS                                                                                                    |                          |                                |                               |   |
| E                                                                                                    | SPECIFIQUE                                                                                                    | O PERÍODO DE DATAS                                                                                                    |                                                                                                    |                                                                                                    |                                                                                                    |                          |                                |                               |   |
| Data Inicial:                                                                                                    | 05/02/13                                                                                                    | Data Final: 25/02/13                                                                                                    |                                                                                                    |                                                                                                    |                                                                                                    | <b>01</b> -<br>cor       | -Digite a data<br>rrespondente | a                             |   |
| CADASTROS <u>Pro</u>                                                                                                    | <u>dutos</u>                                                                                                    | A partir da                                                                                                    | Data Final, n meses de                                                                                                    | e 30 dias an                                                                                                    | teriores                                                                                                    | - sua                    | a consulta                     |                               |   |
| Fornecedores 🚑 Transportadores                                                                                                    | 🕞 Grupos                                                                                                    | 🖨 Tamanhos 🛛 🖨 Reposicão                                                                                                    | Meses: 3 Filial:                                                                                                    |                                                                                                    | •                                                                                                    |                          |                                | ]                             |   |
| Funcionários 🚑 Contas                                                                                                    | 🖨 Cores 🗌                                                                                                    | Lista de Preços 🖨 Repos. Grad                                                                                                    | Grup <del>4:</del>                                                                                                    |                                                                                                    |                                                                                                    |                          |                                |                               |   |
|                                                                                                    |                                                                                                    |                                                                                                    | Fornec:                                                                                                    |                                                                                                    |                                                                                                    |                          |                                |                               |   |
| COMPRAS <u>Pedido de Co</u>                                                                                                    | <u>mpras</u> <u>F</u>                                                                                                    | Recebimento de Produtos                                                                                                    | <u>Devoluçã</u>                                                                                                    | ão de Compi                                                                                                    | as                                                                                                    |                          |                                |                               |   |
| Comercialização Histórico do                                                                                                    | s Produtos                                                                                                    | Histórico Detalhado Histórico                                                                                                    | dos Produtos Hist                                                                                                    | tórico dos Prod                                                                                                    | lutos                                                                                                    | Esto<br>apre             | oque X Preç<br>esenta qua      | <b>o de Custo</b><br>nto vale |   |
| Transferência de Produtos 🗖 Exibir                                                                                                    | anenas Transfe                                                                                                    | rências pendentes Gerei                                                                                                    | nciais                                                                                                    |                                                                                                    |                                                                                                    | seu                      | estoque a                      | nível de                      |   |
| Filial:                                                                                                    |                                                                                                    |                                                                                                    |                                                                                                    | Vendes X Pres                                                                                                    |                                                                                                    | preç<br>veno             | ço de comp<br>da.              | ra, custo e                   | 3 |
| Grupo O Nível2 O Nível3 🖂 Ord                                                                                                    |                                                                                                    | • Mapa p/ Transferência                                                                                                    | Vendas Acumuladas V                                                                                                    | /endas por Peri                                                                                                    | íodo                                                                                                    |                          |                                |                               |   |
| Grupo:                                                                                                    | '`` T                                                                                                    | Histórico dos Produtos                                                                                                    | endas X Estoques                                                                                                    |                                                                                                    |                                                                                                    |                          |                                |                               |   |
|                                                                                                    |                                                                                                    |                                                                                                    |                                                                                                    |                                                                                                    |                                                                                                    |                          |                                |                               |   |
|                                                                                                    |                                                                                                    | Lluebra:                                                                                                    |                                                                                                    |                                                                                                    | tética                                                                                                    |                          |                                |                               |   |
| Filial: CONCRETISA 🔽 Cód. Grade:                                                                                                    | •                                                                                                    | Sintético                                                                                                    | otal                                                                                                    | စ္တို <u>A</u> uditoria Sin                                                                                                    | , include                                                                                                    |                          |                                |                               |   |
| Filial: CONCRETISA - Cód. Grade:<br>Grupo: - Cód. Base:<br>Armazenar Estoque Data Auditoria:<br>Após ter clicado em Esto                                                                                                    | . 30/12/1899<br>stoque X I                                                                                                    | Preço a figura abaixo ja                                                                                                    | otal Disp <> 0 A<br>1 Disp <> 0 A<br>1 Venda = 0<br>5 pode ser visualia                                                                                                    | Auditoria Detall<br>Auditoria Detall<br>Auditoria Detall<br>Inventár<br>Izado os re                                                                                                    | io<br>elatório                                                                                                    | os a                     | 7                              |                               |   |
| Filiat: CONCRETISA Cód. Grade:<br>Grupo: Cód. Base:<br>Armazenar Estoque Data Auditoria:<br>Após ter clicado em Es<br>serem consultados.<br>Estoque X Preços                                                                                                    | <b>▼</b><br>30/12/1899<br>stoque X F                                                                                                    | Preço a figura abaixo ja                                                                                                    | otal Invent>0<br>Disp <>0 A<br>Venda = 0<br>á pode ser visualiz                                                                                                    | Auditoria Detalk<br>Auditoria Detalk<br>Inventár<br>Zado os re                                                                                                    | elatório                                                                                                    | os a                     |                                |                               |   |
| Filiat: CONCRETISA Cód. Grade:<br>Grupo: Cód. Base:<br>Armazenar Estoque Data Auditoria:<br>Após ter clicado em Es<br>serem consultados.<br>Estoque X Preços                                                                                                    | 30/12/1899<br>stoque X F                                                                                                    | Preço a figura abaixo ja                                                                                                    | otal Invent>0<br>0 Disp <>0 A<br>1 Venda = 0<br>á pode ser visualia                                                                                                    | Auditoria Detalk<br>Auditoria Detalk<br>Inventár<br>Zado os ro<br>ESTOQU                                                                                                    | elatório                                                                                                    | os a<br>Eços             |                                |                               |   |
| Filiat: CONCRETISA Cód. Grade:<br>Grupo: Cód. Base:<br>Armazenar Estoque Data Auditoria:<br>Após ter clicado em Es<br>serem consultados.<br>Estoque X Preços                                                                                                    | 30/12/1899 stoque X F                                                                                                    | Preço a figura abaixo ja                                                                                                    | otal Invent > 0<br>0 Disp <> 0 A<br>1 Venda = 0<br>á pode ser visualiz<br>Prç Compra 1<br>55.00                                                                                                    | Auditoria Detall  Auditoria Detall  Joventár  Zado os re  ESTOQU  IPI (%) fre                                                                                                    | elatório                                                                                                    | DS a<br>EÇOS<br>Frete (1 |                                |                               |   |
| Filiat: CONCRETISA Cód. Grade:<br>Grupo: Cód. Base:<br>Armazenar Estoque Data Auditoria:<br>Após ter clicado em Estoque x Preços<br>Estoque x Preços<br>Fornecedor                                                                                                    | 30/12/1899 stoque X I Código 1000 1002BEG                                                                                                    |                                                                                                    | otal Disp <> 0 A<br>1 Disp <> 0 A<br>2 Venda = 0<br>2 pode ser visuali:<br>Prç Compra<br>55,00<br>100,00                                                                                                    | Auditoria Detalk<br>Auditoria Detalk<br>Detalk<br>izado os re<br>ESTOQU<br>IPI (%) fre<br>0,00<br>0,00                                                                                                    | elatório<br>E X PRI<br>te (%) 1<br>0,00<br>0,00                                                                                                    | DS a<br>EÇOS             |                                |                               |   |
| Filiat: CONCRETISA Cód. Grade:<br>Grupo: Cód. Base:<br>Armazenar Estoque Data Auditoria:<br>Após ter clicado em Es<br>serem consultados.<br>Estoque X Preços                                                                                                    | 30/12/1899     stoque X F     1000     10028EG     10028EM     10028EP                                                                                                    | Descrição<br>DOURADO EM POSTAS<br>BAZAR CALCA BEGE M<br>BAZAR CALCA BEGE P                                                                                                    | otal         Invent > 0         #           0         Disp         > 0         A           1         Venda         0         A           á pode ser visualiz         55,00         100,00           100,00         100,00         100,00                                                                                                    | Auditoria Detall  Auditoria Detall  Auditoria Detall  auditoria Detall  auditoria D | elatório<br>E X PRI<br>te (%) 1<br>0,00<br>0,00<br>0,00<br>0,00                                                                                                    | DS a<br>EÇOS<br>Frete (1 |                                |                               |   |
| Filiat: CONCRETISA Cód. Grade:<br>Grupo: Cód. Base:<br>Armazenar Estoque Data Auditoria:<br>Após ter clicado em Estoque x Preços<br>Fornecedor                                                                                                    | Código<br>1000<br>1000<br>1002BEG<br>1002BEP<br>1002BEPP<br>1002BEPP                                                                                                    | Descrição<br>DOURADO EM POSTAS<br>BAZAR CALCA BEGE P<br>BAZAR CALCA BEGE P<br>BAZAR CALCA BEGE P<br>BAZAR CALCA BEGE P                                                                                                    | Invent > 0         Image: Comparent of the second of the second of t | Auditoria Detall     Auditoria Detall     Inventár     Zado os re      ESTOQU      IPI (%) fre      0,00      0,00      0,00      0,00      0,00      0,00      0,00      0,00      0,00      0,00      0,00      0,00      0,00      0,00      0,00      0,00      0,00      0,00      0,00      0,00      0,00      0,00      0,00      0,00      0,00      0,00      0,00      0,00      0,00      0,00      0,00      0,00      0,00      0,00      0,00      0,00      0,00      0,00      0,00      0,00      0,00      0,00      0,00      0,00      0,00      0,00      0,00      0,00      0,00      0,00      0,00      0,00      0,00      0,00      0,00      0,00      0,00      0,00      0,00      0,00      0,00      0,00      0,00      0,00      0,00      0,00      0,00      0,00      0,00      0,00      0,00      0,00      0,00      0,00      0,00      0,00      0,00      0,00      0,00      0,00      0,00      0,00      0,00      0,00      0,00      0,00      0,00      0,00      0,00      0,00      0,00      0,00      0,00      0,00      0,00      0,00      0,00      0,00      0,00      0,00      0,00      0,00      0,00      0,00      0,00      0,00      0,00      0,00      0,00      0,00      0,00      0,00      0,00      0,00      0,00      0,00      0,00      0,00      0,00      0,00      0,00      0,00      0,00      0,00      0,00      0,00      0,00      0,00      0,00      0,00      0,00      0,00      0,00      0,00      0,00      0,00      0,00      0,00      0,00      0,00      0,00      0,00      0,00       0,00      0,00      0,00      0,00      0,00      0,00      0,00      0,00      0,00      0,00      0,00      0,00      0,00      0,00      0,00      0,00      0,00      0,00      0,00      0,00      0,00      0,00      0,00      0,00      0,00      0,00      0,00      0,00      0,00      0,00      0,00      0,00      0,00      0,00      0,00      0,00      0,00      0,00      0,00      0,00      0,00      0,00      0,00      0,00      0,00      0,00      0,00      0,00      0,00      0,00      0,00           | elatório<br>E X PR<br>te (%)<br>0,00<br>0,00<br>0,00<br>0,00<br>0,00<br>0,00                                                                                                    | DS a EÇOS Frete (1       |                                |                               |   |
| Filiat: CONCRETISA Cód. Grade:<br>Grupo: Cód. Base:<br>Armazenar Estoque Data Auditoria:<br>Após ter clicado em Estorem consultados.<br>Estoque X Preços                                                                                                    | Código<br>1000<br>1000<br>1002EEG<br>1002EEM<br>1002EP<br>1002EP<br>1004<br>1005                                                                                                    | Descrição<br>Doura de Auditoria<br>Preço a figura abaixo ja<br>Dourado Em Postas<br>BAZAR CALCA BEGE M<br>BAZAR CALCA BEGE P<br>BAZAR CALCA BEGE P<br>BAZAR CALCA BEGE P<br>teste 1<br>teste 2                                                                                                    | Invent > 0         Image: Second second second  | Auditoria Detall     Auditoria Detall     Auditoria Detall     Detall     Zado os re      Zado os re          | elatório<br>E X PRI<br>te (%) 1<br>0,00<br>0,00<br>0,00<br>0,00<br>0,00<br>0,00<br>0,00<br>0,00<br>0,00                                                                                                    | DS a<br>EÇOS             |                                |                               |   |
| Filiat: CONCRETISA Cód. Grade:<br>Grupo: Cód. Base:<br>Armazenar Estoque Data Auditoria:<br>Após ter clicado em Es<br>serem consultados.<br>Estoque X Preços<br>Fornecedor<br>HIPER BOMBREÇO SUPERMERO<br>HIPER BOMBREÇO SUPERMERO                                                                                          | Código<br>30/12/1899<br>stoque X I<br>stoque X I<br>1000<br>1000<br>1002BEG<br>1002BEP<br>1002BEP<br>1002BEP<br>1004<br>1005<br>1001                                                                                                    |                                                                                                    | Invent > 0         Image: Second second second  | Auditoria Detall     Auditoria Detall     Inventár      Zado os re      Zado os re      IPI (%) fre      0,00      0,00      0,00      0,00      0,00      0,00      0,00      0,00      0,00      0,00      0,00      0,00      0,00      0,00      0,00      0,00      0,00      0,00      0,00      0,00      0,00      0,00      0,00      0,00      0,00      0,00      0,00      0,00      0,00      0,00      0,00      0,00      0,00      0,00      0,00      0,00      0,00      0,00      0,00      0,00      0,00      0,00      0,00      0,00      0,00      0,00      0,00      0,00      0,00      0,00      0,00      0,00      0,00      0,00      0,00      0,00      0,00      0,00      0,00      0,00      0,00      0,00      0,00      0,00      0,00      0,00      0,00      0,00      0,00      0,00      0,00      0,00      0,00      0,00      0,00      0,00      0,00      0,00      0,00      0,00      0,00      0,00      0,00      0,00      0,00      0,00      0,00      0,00      0,00      0,00      0,00      0,00      0,00      0,00      0,00      0,00      0,00      0,00      0,00      0,00      0,00      0,00      0,00      0,00      0,00      0,00      0,00      0,00      0,00      0,00      0,00      0,00      0,00      0,00      0,00      0,00      0,00      0,00      0,00      0,00      0,00      0,00      0,00      0,00      0,00      0,00      0,00      0,00      0,00      0,00      0,00      0,00      0,00      0,00      0,00      0,00      0,00      0,00      0,00      0,00      0,00      0,00      0,00      0,00      0,00      0,00      0,00      0,00      0,00      0,00      0,00      0,00      0,00      0,00      0,00      0,00      0,00      0,00      0,00      0,00      0,00      0,00      0,00      0,00      0,00      0,00      0,00      0,00      0,00      0,00      0,00      0,00      0,00      0,00      0,00      0,00      0,00      0,00      0,00      0,00      0,00      0,00      0,00      0,00      0,00      0,00      0,00      0,00      0,00      0,00      0,00      0,00      0,00      0,00       | elatóric<br>E X PR<br>te (%) 1<br>0,00<br>0,00<br>0,00<br>0,00<br>0,00<br>0,00<br>0,00<br>0,00<br>0,00<br>0,00<br>0,00<br>0,00                                                                                                    | DS a                     |                                |                               |   |
| Filiat: CONCRETISA Cód. Grade:<br>Grupo: Cód. Base:<br>Armazenar Estoque Data Auditoria:<br>Após ter clicado em Es<br>serem consultados.<br>Estoque X Preços<br>Fornecedor<br>HIPER BOMBREÇO SUPERMERCO<br>HIPER BOMBREÇO SUPERMERCO<br>HIPER BOMBREÇO SUPERMERCO<br>HIPER BOMBREÇO SUPERMERCO<br>HIPER BOMBREÇO SUPERMERCO | Código<br>30/12/1899<br>stoque X I<br>stoque S I<br>1000<br>1002BEG<br>1002BEM<br>1002BEP<br>1002BEP | Descrição<br>Data de Auditoria<br>Preço a figura abaixo ja<br>Preço a figura abaixo ja<br>DOURADO EM POSTAS<br>BAZAR CALCA BEGE G<br>BAZAR CALCA BEGE G<br>BAZAR CALCA BEGE P<br>BAZAR CALCA BEGE P<br>BAZAR CALCA BEGE P<br>teste 1<br>teste 2<br>FORTEFOR C B12<br>MONITOR LED LG 15 P<br>COND AR SPLT ELETROLUX 9006                                                                                                    | Invent > 0         Image: Second second second  | Auditoria Detall     Auditoria Detall     Auditoria Detall     Auditoria Detall     Auditoria Detall     Auditoria Detall     Inventár      Zado os re      Zado os re        | elatório<br>(%)<br>(%)<br>(%)<br>(%)<br>(%)<br>(%)<br>(%)<br>(%)                                                                                                    | DS a                     |                                |                               |   |
| Filiat: CONCRETISA Cód. Grade:<br>Grupo: Cód. Base:<br>Armazenar Estoque Data Auditoria:<br>Após ter clicado em Es<br>serem consultados.<br>Estoque X Preços                                                                                                    | Código<br>30/12/1899<br>stoque X I<br>stoque X I<br>1000<br>1002BEG<br>1002BEP<br>1002BEP<br>1002BEP<br>1002BEP<br>1004<br>1005<br>1001<br>1003<br>2202VR1                                                                                                    | Descrição<br>Data de Auditoria<br>Preço a figura abaixo ja<br>Dourado Em Postas<br>BAZAR CALCA BEGE G<br>BAZAR CALCA BEGE M<br>BAZAR CALCA BEGE P<br>BAZAR CALCA BEGE P<br>EAZAR CALCA BEGE P<br>EAZAR CALCA BEGE P | Invent > 0<br>0                                                                                                    | Auditoria Detall     Auditoria Detall     Auditoria Detall     Inventár      Zado os re      Zado os re       | elatório<br>E X PR<br>te (%)<br>0,00<br>0,000<br>0,000<br>0,000<br>0,00<br>0,00<br>0,00<br>0 | DS a                     |                                |                               |   |

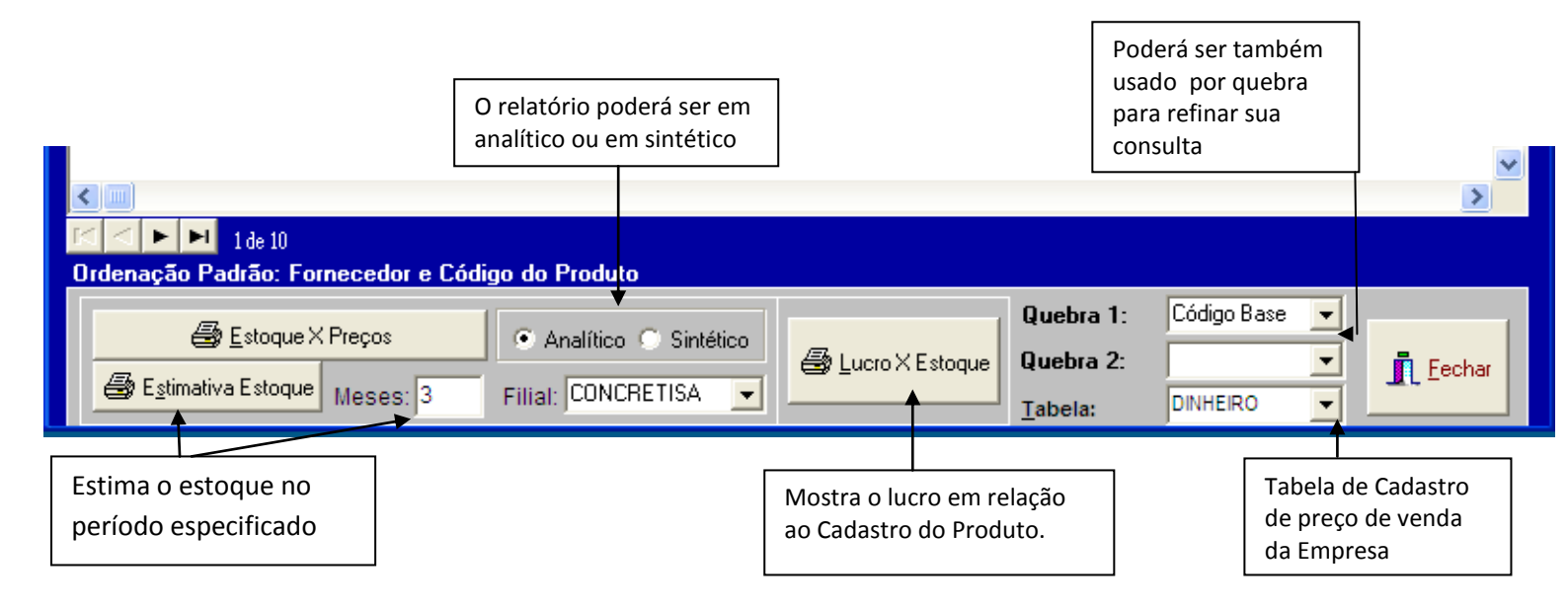

### Estimativa de Estoque

E usado para saber quanto tempo de mercadoria terá em estoque, para isso determine um período com a data inicial e final (ex.: 3 meses), quebre pelo fornecedor e na opção sintético logo em seguida clique no botão Estimativa de Estoque, lembrando que as devoluções diminuem.

### **VENDAS X PREÇOS DE CUSTO**

É o tipo de relatório que deve ser tirado mensalmente, onde quebrando por filial, colocando o nº de dias (data atual) o nº de dias do mês (30 ou 31), clicando na opção sintético e por fim no botão Vendas X Custos, mostrará toda a lucratividade inclusive a Participação do Lucro Bruto (PLB) de cada produto.

| Compras                                                      |                              |                                                                                                    |
|--------------------------------------------------------------|------------------------------|----------------------------------------------------------------------------------------------------|
|                                                              | CADAS                        | STROS/COMPRAS/TRANSFERÊNCIAS/GERENCIAIS                                                                                                    |
|                                                              | ESPECIFIQUE                  | E O PERÍODO DE DATAS                                                                                                    |
|                                                              | Data Inicial: 05/02/13       | Data Final: 25/02/13                                                                                                    |
| CADASTROS                                                    | Produtos                     | A partir da Data Final, n meses de 30 dias anteriores                                                                                                    |
| Fornecedores 🖨 Transpo                                       | ritadores 🛛 🚑 <u>G</u> rupos | Jamanhos Beposição Meses: 3 Filial:                                                                                                    |
| Funcionários 🛛 🚑 <u>C</u> or                                 | ntas 🖨 Cores                 | Lista de Preços 🚭 Repos. Grade                                                                                                    |
|                                                              | edido de Compras             | Recebimento de Produtos Devolução de Compras                                                                                                    |
| Comercialização                                              | Histórico dos Produtos       | Por Data de Emissão     Histórico dos Produtos     01-Clicando em Vendas       Kistórico Detalhado     Histórico dos Produtos     X Preços. É o tipo de             |
| Transferência de Produtos                                    | 🗴 📃 Exibir apenas Transf     | ferências pendentes.                                                                                                    |
| Filial:                                                      | 🗖 🗖 Distribuição 📊           | Mapa p/ Transferência Estoque X Preços Vendas X Preços                                                                                                    |
| O Grupo O Nível2 O N<br>Grupo:                               | lível3 🔽 Qtd ↔ 0 🚽           | Histórico dos Produtos Vendas X Estoques                                                                                                    |
| Filial: CONCRETISA 💌 (<br>Grupo: 🔍 (<br>Armazenar Estoque Da | Cód. Grade:                  | Quebra:     Total     Invent > 0     Auditoria Sintética     Sintético     P0     Disp ↔ 0     Auditoria Detalhada     P1     Venda = 0     P1     Venda = 0     P1 |
|                                                              |                              |                                                                                                    |

| Vendas X Preços |                                                               |                                          |           |         |                            |                               |           |      |  |  |  |
|-----------------|---------------------------------------------------------------|------------------------------------------|-----------|---------|----------------------------|-------------------------------|-----------|------|--|--|--|
|                 |                                                               |                                          |           |         | VE                         | ENDAS X                       | PREÇO     | S    |  |  |  |
|                 | Data Inicial: 27/11/12 Data Final: 25/02/13 Formecedor:       |                                          |           |         |                            |                               |           |      |  |  |  |
|                 | Código                                                        | Descrição                                | Qtd Vend  | Qtd Dev | Prç Compra                 | Prç Custo                     | Prç Venda | ^    |  |  |  |
|                 | 1001                                                          | FORTEFOR C B12                           | 0,00      | 1,00    | 30,00                      | (30,00)                       | 0,00      |      |  |  |  |
|                 | 1001                                                          | FORTEFOR C B12                           | 12,00     | 0,00    | 360,00                     | 360,00                        | 936,00    |      |  |  |  |
|                 | 1003                                                          | MONITOR LED LG 15 P                      | 13,00     | 0,00    | 1.950,00                   | 2.242,50                      | 3.900,00  |      |  |  |  |
|                 | 1003                                                          | MONITOR LED LG 15 P                      | 0,00      | 2,00    | 300,00                     | (345,00)                      | 0,00      |      |  |  |  |
|                 | 2202VR1                                                       | COND AR SPLT ELETROLUX 900BT VERMELHA 1  | 2,00      | 0,00    | 1.998,00                   | 1.998,00                      | 2.350,00  |      |  |  |  |
|                 | 2202VR1                                                       | COND AR SPLT ELETROLUX 900BT VERMELHA 1  | 0,00      | 10,00   | 9.990,00                   | (9.990,00)                    | 0,00      |      |  |  |  |
|                 | 2202VR1                                                       | COND AR SPLT ELETROLUX 900BT VERMELHA 1  | 13,00     | 0,00    | 12.987,00                  | 12.987,00                     | 15.360,00 |      |  |  |  |
|                 |                                                               |                                          |           |         |                            |                               |           | ~    |  |  |  |
| Ľ               |                                                               |                                          |           |         |                            |                               | >         |      |  |  |  |
| 1<br>0          | <ul> <li>&lt; ► ► 1de7</li> <li>rdenação Padrão: (</li> </ul> | Código do Produto 🔲 Vendas com Fo        | rma Pgto  |         |                            |                               |           |      |  |  |  |
|                 | Quebra 1: Código I                                            | Base 💌 Quebra 2: 💽 💌 Filial: CONCRET!    | 5A        |         | O Analítico                | <ul> <li>Sintético</li> </ul> | -         |      |  |  |  |
|                 | Projetando: Nº Dia                                            | s: 1 Nº Dias Mês: 31 🔮 Vendas X Preços 🚭 | Vendas Po | r Ano   | ● LB c/ Imp<br>● LB s/ Imp | oostos<br>iostos              | Eecha     | er l |  |  |  |

Abaixo continuamos com a tela mais ampla das Ferramentas

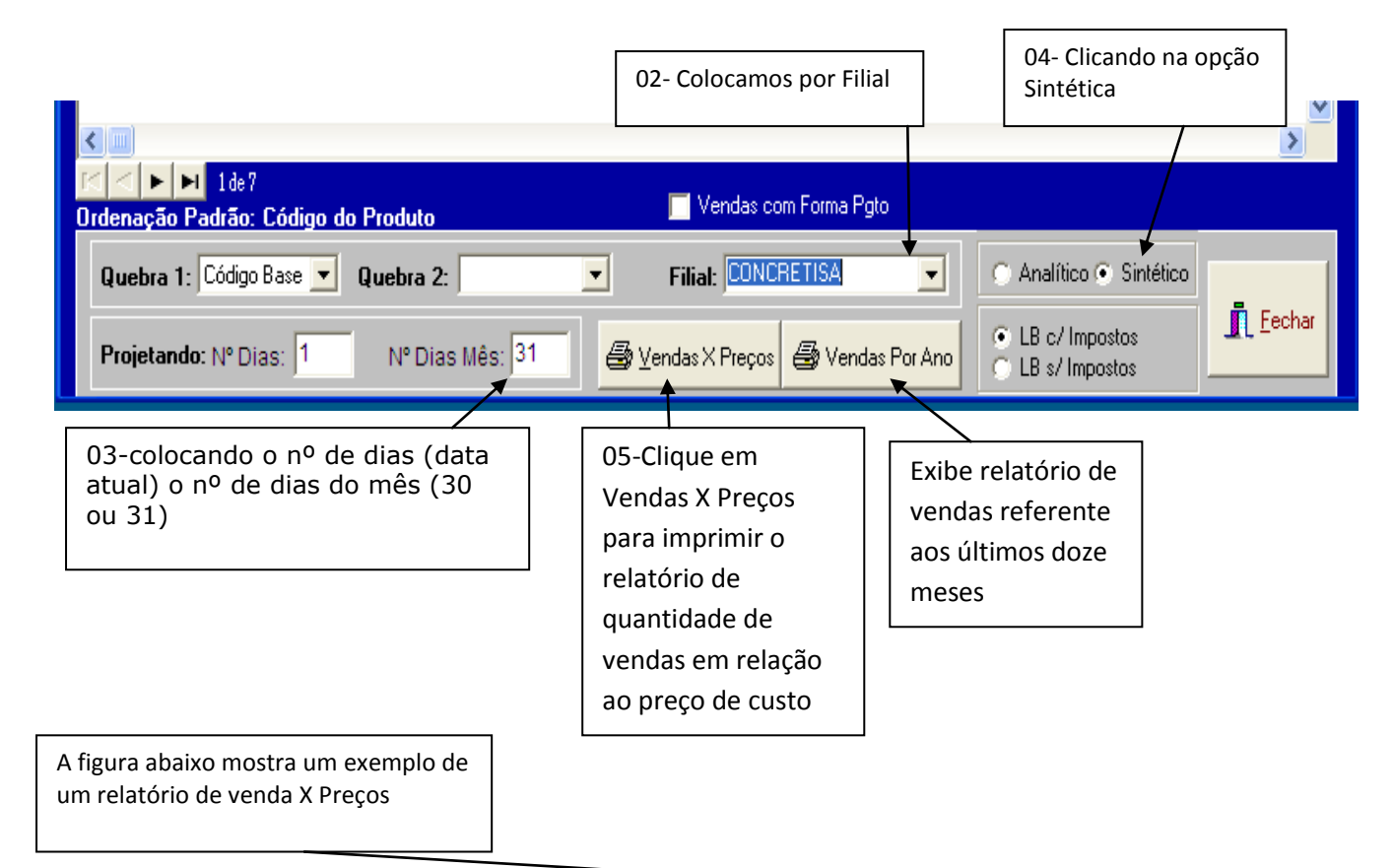

#### CONCRETISA

Período: 27/11/12 a 25/02/13

VENDAS X PREÇOS SINTÉTICO

Emissão: 25/02/2013 16:25:44

| CC  | ONCRETISA |              |        |           |           |            |           |             |            |           |         |       |           |        |         |
|-----|-----------|--------------|--------|-----------|-----------|------------|-----------|-------------|------------|-----------|---------|-------|-----------|--------|---------|
|     |           |              | Qte    | 1         | Prç Co    | mpra       |           |             | Prç Venda  |           |         |       |           |        |         |
| Cód | digo Base |              | Venda  | (%) Venda | Prç Unit. | Prç Compra | Prç Custo | Unit. Médio | Fat. Bruto | Fat. Liq. | % Venda | Mk-Up | LB (\$)   | LB (%) | PLB (%) |
| 100 | 1         |              | 11,00  | 40,74     | 30,00     | 330,00     | 330,00    | 78,00       | 858,00     | 858,00    | 8,49    | 2,60  | 528,00    | 61,54  | 22,71   |
| 100 | 13        |              | 11,00  | 40,74     | 150,00    | 1.650,00   | 1.897,50  | 300,00      | 3.300,00   | 2.739,00  | 32,65   | 1,74  | 841,50    | 30,72  | 36,20   |
| 220 | 12        |              | 5,00   | 18,52     | 999,00    | 4.995,00   | 4.995,00  | 1.190,00    | 5.950,00   | 5.950,00  | 58,86   | 1,19  | 955,00    | 16,05  | 41,08   |
|     |           | Total Geral: | 27,00  | 100,00    | 258,33    | 6.975,00   | 7.222,50  | 374,37      | 10.108,00  | 9.547,00  | 100,00  | 1,40  | 2.324,50  | 24,35  | 100,00  |
|     |           | Projetando:  | 837,00 |           |           |            |           |             | 313.348,00 |           |         |       | 72.059,50 |        |         |

# **VENDAS POR PERÍODO**

Mostra as vendas dos três últimos meses, quebrando por faturamento Bruto, quantidade Lucro Bruto(R\$).

| Compras                                                                                                    |                                         |                                                                           |                                       | ×                                                                |                                           |
|----------------------------------------------------------------------------------------------------|-----------------------------------------|---------------------------------------------------------------------------|---------------------------------------|------------------------------------------------------------------|-------------------------------------------|
|                                                                                                    | CADAS                                   | TROS/COMPRAS/TR                                                           | RANSFERÊNCIAS/                        | GERENCIAIS                                                       |                                           |
|                                                                                                    | ESPECIFIQUE                             | O PERÍODO DE DATAS                                                        |                                       |                                                                  |                                           |
| c                                                                                                    | ata Inicial: 27/11/12                   | Data Final: 25/02/                                                        | 13 💌                                  |                                                                  |                                           |
| CADASTROS                                                                                                    | Produtos                                | A partir c                                                                | la Data Final, n meses de             | e 30 dias anteriores                                             |                                           |
| Fornecedores 🖨 Transport                                                                                                   | adores 🛛 🖨 <u>G</u> rupos               | 🛃 Iamanhos 🛛 🖨 <u>R</u> eposiç                                            | ão Meses: 3 Filial:                   | •                                                                |                                           |
| Funcionários 🖨 Conta                                                                                                    | as 🛃 Cores                              | Lista de Preços 🖨 Repos. G                                                | Fornec:                               |                                                                  |                                           |
| COMPRAS Per<br>Comercialização                                                                                             | dido de Compras                         | Recebimento de Produtos<br>Por Data de Emis<br>Histórico Detalhado Histór | são<br>ico dos Produtos               | ão de Compras                                                    |                                           |
| Transferência de Produtos                                                                                                  | 📃 Exibir apenas Transfe                 | erências pendentes. <u>G</u> e                                            | renciais                              |                                                                  |                                           |
| Filial:                                                                                                    | ✓ □ Distribuição ↓<br>/el3 ✓ Qtd <> 0 ↓ | - Mapa p/ Transferência                                                   | Estoque X Preços 🚽                    | Vendas X Preços                                                  | Clique em vendas<br>por Período,          |
| Grupo:                                                                                                    |                                         | Histórico dos Produtos                                                    | Vendas X Estoques                     |                                                                  |                                           |
| Filial: CONCRETISA 💌 Có<br>Grupo: 💽 Có<br>Armazenar Estoque Data                                                           | id. Grade:                              | Quebra:                                                                   | Total<br>P0 Disp <> 0<br>P1 Venda = 0 | <u>A</u> uditoria Sintética <u>A</u> uditoria Detalhada <u> </u> |                                           |
| Mostra as vendas dos<br>iltimos três meses                                                                                 | Quebra<br>Qtd,LB e                      | por EX: Fat. Brut,<br>etc.                                                | Quebra por dat                        | ta,Mês,ano                                                       | ]                                         |
| Vendas Por Mês                                                                                                    |                                         |                                                                           |                                       | ×                                                                |                                           |
| Data Inicial: 27/11/12 Data                                                                                                | Final: 25/02/13 💽 Fa                    | t. Bruto C Qtd C LB                                                       | (\$) 🕜 Por Data 👁 Por                 | Mês 🔿 Por Ano                                                    |                                           |
| Grupo:                                                                                                    | Nível2:                                 |                                                                           | Nível3:                               | •                                                                |                                           |
| FILIAL           MÊS         1           fev, 2013         10,108,00         10           Sum         10.108,00         10 | Sum<br>0.108,00<br>0.108,00             |                                                                           |                                       |                                                                  |                                           |
|                                                                                                    |                                         |                                                                           |                                       |                                                                  | Podemos ter<br>uma visão em<br>Gráfico em |
| <u>Imprimir</u> Filial:                                                                                                    | Por l                                   | Período 🛛 🌆 Entre Níveis 🛛 🗣                                              | Limpar                                | Fat. e LB do Nível                                               | Geral                                     |
| Indique a filial c                                                                                                    | aso queira                              |                                                                           | 1                                     |                                                                  | ]                                         |

## AUDITORIA

Com ele podemos ver todas as operações feitas com um determinado código.

| Compras                                       |                                                                                                    |                                                         |
|-----------------------------------------------|----------------------------------------------------------------------------------------------------|---------------------------------------------------------|
|                                               | CADASTROS/COMPRAS/TRANSFERÊNCIAS/GERENCIAIS                                                                                                    |                                                         |
|                                               | ESPECIFIQUE O PERÍODO DE DATAS                                                                                                    |                                                         |
|                                               | Data Inicial: 27/11/12 💌 Data Final: 25/02/13 💌                                                                                                    |                                                         |
| CADASTROS                                     | Produtos — A partir da Data Final, n meses de 30 dias anteriores                                                                                                    |                                                         |
| Fornecedores a                                | Transportadores       Image: Grupos       Image: Grupo |                                                         |
| COMPRAS<br>Comercializaçã                     | Pedido de Compras     Recebimento de Produtos     Devolução de Compras       ão     Histórico dos Produtos     Por Data de Emissão       Histórico dos Produtos     Histórico dos Produtos     Histórico dos Produtos                                                                                                    |                                                         |
| Transferência de<br>Filial:                   | 2 Produtos       Exibir apenas Transferências pendentes.       Gerenciais         Image: Distribuição       Image: Mapa p/ Transferência       Estoque X Preços       Vendas X Preços         Image: Vendas X Preços       Image: Vendas X Preços       Vendas X Preços       Vendas X Preços         Image: Vendas X Preços       Image: Vendas Acumuladas       Vendas por Período       Vendas X Estoques                                                                                                    | 03-Clique em<br>Auditória<br>Sintética ou<br>Detalhada. |
| Filial: CONCRETI:<br>Grupo:                   | ISA       Cód. Grade:       Quebra:       Total       Invent > 0       Auditoria Sintética         Cód. Base:       Sintético       P0       Disp <> 0       Auditoria Detalhada         que       Data Auditoria:       30/12/1899       Data de Auditoria       P1       Venda = 0                                                                                                    | L                                                       |
| ue a Filial                                   | 02-Digite o Cód Grade<br>(código do Produto)                                                                                                    |                                                         |
| NCRETISA<br>auditoria: 25/02/13<br>CONCRETISA | Afigura a Baixo mostra um relatório de Auditoria<br>AUDITORIA DE ES<br>Emissão: 25/02/24                                                                                                    | STOQUE<br>013 17:45:36                                  |

| Código      | Descrição                               | Inclus       | io Receb. | Dev. Com. | Venda   | Consig. | Dev. Ven. | Acerto | T. Dest. | T. Orig. | Disp. | Invent. |
|-------------|-----------------------------------------|--------------|-----------|-----------|---------|---------|-----------|--------|----------|----------|-------|---------|
| Fornecedor: | HIPER BOMBREÇO SUPERMERCADO DO NORDESTE |              |           |           |         |         |           |        |          |          |       |         |
| 1003        | MONITOR LED LG 15 P                     | 15/02/2      | 13 12,00  | 0,00      | (13,00) | 0,00    | 1,00      | 0,00   | 0,00     | 0,00     | 0,00  | 0,00    |
|             |                                         | TOTAL:       | 12,00     | 0,00      | (13,00) | 0,00    | 1,00      | 0,00   | 0,00     | 0,00     | 0,00  | 0,00    |
|             |                                         | TOTAL GERAL: | 12,00     | 0,00      | (13,00) | 0,00    | 1,00      | 0,00   | 0,00     | 0,00     | 0,00  | 0,00    |
|             |                                         |              |           |           |         |         |           |        |          |          |       |         |

FI

# INVENTÁRIO

Γ

INVENTÁRIO Emissão: 25/02/2013 18:15:16

Digitando uma data inicial bem antiga e colocando a final em um determinado dia do ano conseguiremos ver o estoque daquele período desejado.

|                                                                                                    | <b>01</b> -Identifique a Data             |
|----------------------------------------------------------------------------------------------------|-------------------------------------------|
| Compras                                                                                                    | inicial como<br>Ex: <b>01/01/00</b> como  |
| CADASTROS/COMPRAS/TRANSFERÊNCIAS/GERENCIAIS                                                                              | padrão e Data Final<br>da sua necessidade |
| ESPECIFIQUE O PERÍODO DE DATAS                                                                                           | EX 25/01/13                               |
| Data Inicial: 01/01/00 💌 🕶 Data Final: 25/01/13 💌                                                                        |                                           |
| CADASTROS <u>Produtos</u> A partir da Data Final, n meses de 30 dias anteriores                                          |                                           |
| Fornecedores 🎒 Transportadores 🛛 🖨 Grupos 🖨 Iamanhos 🎒 Reposição Meses: 3 Filial:                                        |                                           |
| Funcionários 🚑 Contas 🚑 Cores Lista de Preços 🚑 Repos. Grade                                                             |                                           |
|                                                                                                    |                                           |
| COMPRAS         Pedido de Compras         Recebimento de Produtos         Devolução de Compras                           |                                           |
| Comercialização     Histórico dos Produtos     Histórico Detalhado     Histórico dos Produtos     Histórico dos Produtos |                                           |
| Transferência de Produtos 🔲 Exibir apenas Transferências pendentes. <u>Gerenciais</u>                                    |                                           |
| Filial: Distribuição — Mapa p/ Transferência Estoque X Preços Vendas X Preços                                            |                                           |
| 💿 Grupo 💿 Nível2 💿 Nível3 🔽 Otd 🔿 0                                                                                      |                                           |
| Grupo: Vendas X Estoques                                                                                                 |                                           |
| Filial: CONCRETISA 🖵 Cód. Grade: 💽 Quebra: 👤 💽 Invent > 0 🎒 Auditoria Sintética                                          |                                           |
| Grupo: _ Cód. Base: Sintético Con Disp ↔ 0 Auditoria Detalhada                                                           | 03-Clique em                              |
| Armazenar Estoque Data Auditoria: 30/12/1899 🗆 Data de Auditoria O P1 🗖 Venda = 0 😂 Inventário                           | Inventário                                |
|                                                                                                    |                                           |
| 02-Informe a Filial                                                                                                    |                                           |

#### CONCRETISA

Data Inventário: 25/01/13 CONCRETISA Filial:

| Código   | NCM      | Descrição                               | Qtd Invent | Prç Compra | Total Compra |
|----------|----------|-----------------------------------------|------------|------------|--------------|
| 1000     | 44444    | DOURADO EM POSTAS                       | 0,00       | 55,00      | 0,00         |
| 1001     | 6777898  | FORTEFOR C B12                          | 0,00       | 30,00      | 0,00         |
| 1002BEG  | 555555   | BAZAR CALCA BEGE G                      | 0,00       | 100,00     | 0,00         |
| 1002BEM  | 555555   | BAZAR CALCA BEGE M                      | 0,00       | 100,00     | 0,00         |
| 1002BEP  | 555555   | BAZAR CALCA BEGE P                      | 0,00       | 100,00     | 0,00         |
| 1002BEPP | 555555   | BAZAR CALCA BEGE PP                     | 0,00       | 100,00     | 0,00         |
| 1003     | 00005902 | MONITOR LED LG 15 P                     | 0,00       | 150,00     | 0,00         |
| 1004     | 0        | teste 1                                 | 0,00       | 100,00     | 0,00         |
| 1005     | 2        | teste 2                                 | 0,00       | 200,00     | 0,00         |
| 2202VR1  | 8989     | COND AR SPLT ELETROLUX 900BT VERMELHA 1 | 0,00       | 999,00     | 0,00         |
|          |          | TOTAL GERAL:                            | 0,00       | 1.934,00   | 0,00         |

FIM